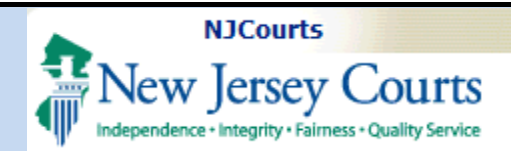

### **Topic:** The following document demonstrates how to utilize the Certificate of Insurance ("COI") upload feature in Attorney Registration.

**Summary:** Using a link or the "Certificate of Insurance" tile, attorneys may upload a Certificate of Insurance in Attorney Registration at any time.

This Guide is for:

Attorneys, primarily sole practitioners, who are required to *or choose to* secure professional liability insurance.

**Note:** Firm admnistrators and insurance agents will typically upload Certificates of Insurance on behalf of firms and all affiliated attorneys.

|  | Tabl | e of | Cont | tents |
|--|------|------|------|-------|
|--|------|------|------|-------|

| Attorney Login               | 2 |
|------------------------------|---|
|                              |   |
| Getting the New Tile or Link | 4 |
| Upload Process               | 5 |
| Confirmation of Unload       | 0 |
|                              | ŏ |

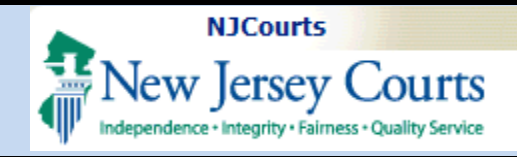

## **Attorney Login**

**Step1**: Existing users with access to the Attorney Registration and Payment application will login with their bar ID and password.

|                                                                                                    | with a temporary password, | login below.     |
|----------------------------------------------------------------------------------------------------|----------------------------|------------------|
| To request information about your existing ID click Forgot User ID?                                                                                                    | User ID *                  | Forgot User ID?  |
| Follow the steps below if you're receiving Authentication Failed error message after logging in.<br>1. Click the <b>Forget Password?</b> link                                                                                                    | 1                          |                  |
| 2. Answer the security questions when prompted<br>2. An email will be sent to the email address used to activate the account                                                                                                    | Password *                 | Forgot Password? |
| 4. Open the email and follow the instructions                                                                                                    | Password                   |                  |
| f you are still not able to successfully login after resetting your password, please contact the Help Desk at                                                                                                    |                            |                  |
| 309-421-6100 and someone will assist you.                                                                                                    | L                          | igin .           |
| To access the New Jersey Courts website click NJCourts.gov                                                                                                    | Resend Activation Email    |                  |
| irowser compatibility                                                                                                    |                            |                  |
| There is a known issue with Internet Explorer Version 11 running on Windows 10 which is causing users to attempt<br>o login multiple times unsuccessfully. If you encounter this issue, please use another browser (e.g., Chrome,<br>Vlicrosoft Edge, Safari, Firefox). |                            |                  |
|                                                                                                    |                            |                  |
|                                                                                                    |                            |                  |
|                                                                                                    |                            |                  |
|                                                                                                    |                            |                  |
| Rights Reserved by the New Jersey Judiciary                                                                                                    |                            |                  |
|                                                                                                    |                            |                  |
|                                                                                                    |                            |                  |
|                                                                                                    |                            |                  |
|                                                                                                    |                            |                  |
|                                                                                                    |                            |                  |

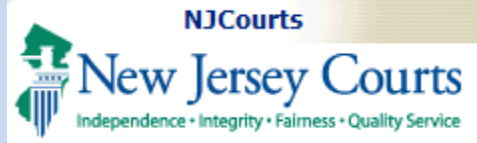

**Step 2**: Click the *Attorney Registration and Payment* tile on the Enterprise Portal landing page.

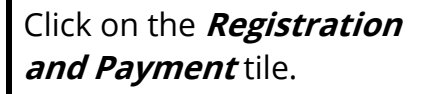

Note: Users who do not want to complete attorney registration but do want to upload a Certificate of Insurance may click the *Confirm or Update Contact Information* tile and proceed as described below.

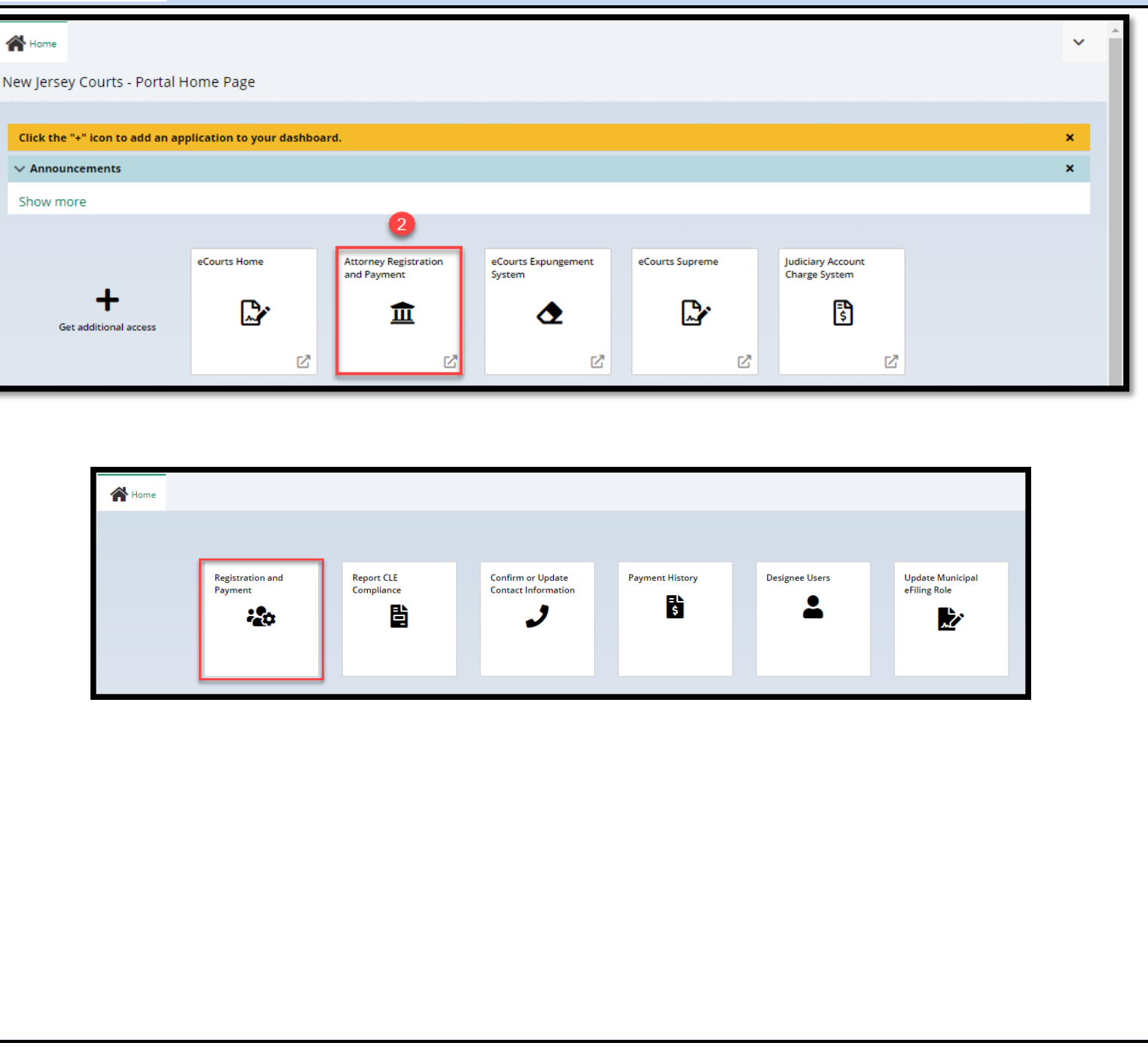

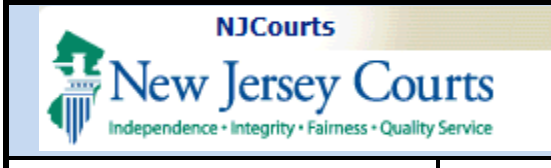

# Getting the New Tile or Link

Launch registration. In response to Question #1, select "**Yes**" to indicate that you engage in **private practice**.

A **new** Question #2 displays. Select the appropriate choice from the dropdown menu.

Users who practice as "An individual or partnership not subject to Rules 1:21-1A, 1:21-1B or 1:21-1C" will have a **second dropdown menu**. Select the appropriate option.

Based on the answers provided, **a link** and **a tile** for upload of a Certificate of Insurance will dynamically display.

| 1. * Do you engage in the private practice of <u>New Jersey</u> law in any jurisdiction? Private practice includes sole practitioners, partners, shareholders, associates, of |
|----------------------------------------------------------------------------------------------------|
| counsel positions, and per diem attorneys. (Please contact the Office of Attorney Ethics at OAE.mailbox@njcourts.gov or call 609-403-7800 if you have questions about         |
| this employer type.)                                                                                                    |
|                                                                                                    |

| Yes | N. |
|-----|----|
|-----|----|

Select...

Attorneys Engaged In Private Practice of New Jersey Law
Please select all private practice options below to add/edit law firm addresses.
1. \* The amount of time I engage in the private practice of New Jersey law is: Select...

2.\* For the purpose of determining whether a certificate of professional liability insurance should be submitted, how do you engage in the practice of law:

| Select                                                                        | ~ |
|-------------------------------------------------------------------------------|---|
| Select                                                                        |   |
| PROFESSIONAL CORPORATION (R.1:21-1A)                                          |   |
| LIMITED LIABILITY CORPORATION (R.1:21-1B)                                     |   |
| LIMITED LIABILITY PARTNERSHIP (R.1:21-1C)                                     |   |
| AN INDIVIDUAL OR PARTNERSHIP NOT SUBJECT TO RULES 1:21-1A. 1:21-1B OR 1:21-10 |   |

| Select                                                | ~ |
|-------------------------------------------------------|---|
| Select                                                |   |
| Chosen to secure professional liability insurance     |   |
| Chosen not to secure professional liability insurance |   |

Most attorneys affiliated with a firm will not need to upload a COI because the law firm administrator or an insurance agency files the COI.

**Sole practitioners** who choose to secure professional liability insurance are anticipated to be the **primary users** of this feature.

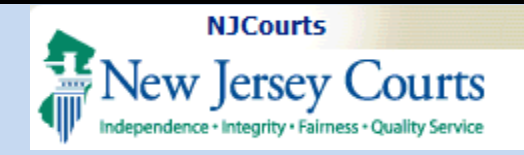

## Upload Process

There are 2 ways to upload a Certificate of Insurance.

1. Link on the "Payment Confirmation" screen

### Upon **completion of attorney registration**, a

link displays on the Payment Confirmation screen.

To begin upload, click the '**Submit**' link.

2. *Certificate of Insurance* tile on the "Home" screen

To begin upload, click on the tile.

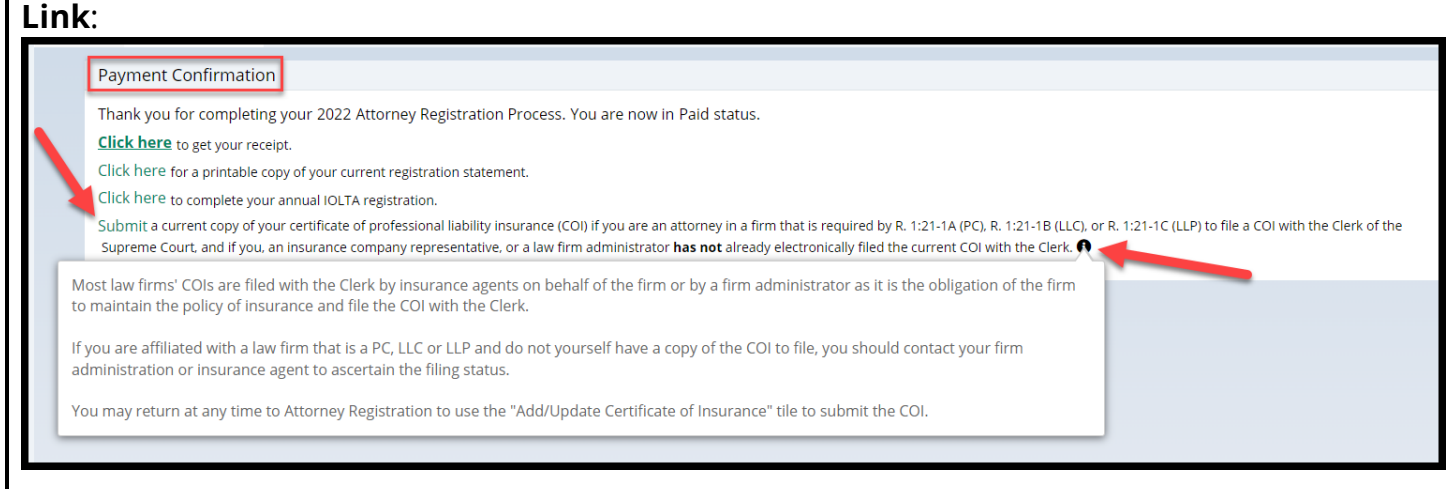

The link displays after attorney registration has been completed.

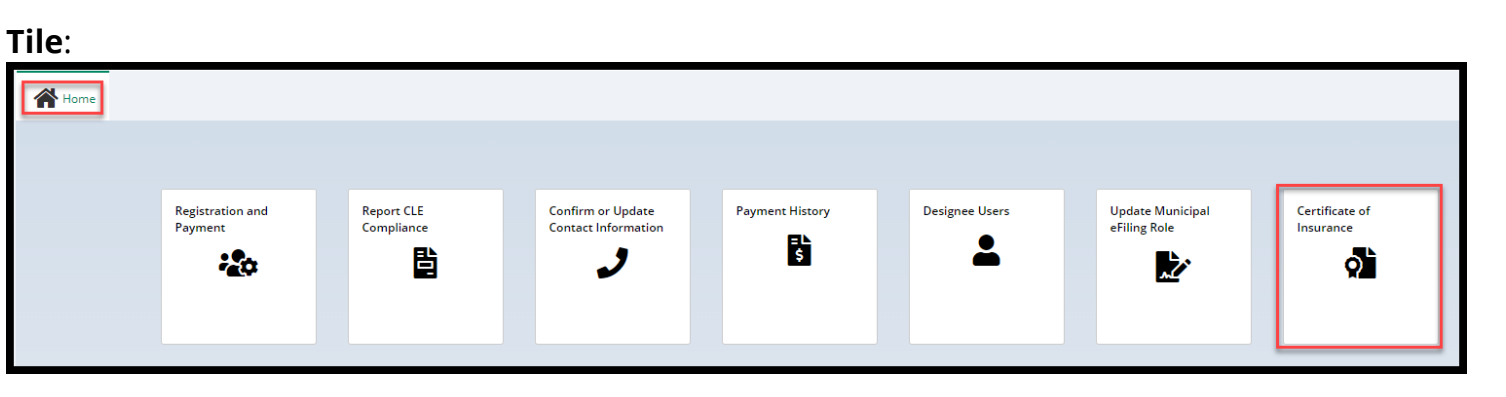

The tile can be used at any time to upload a COI once the questions above have been completed.

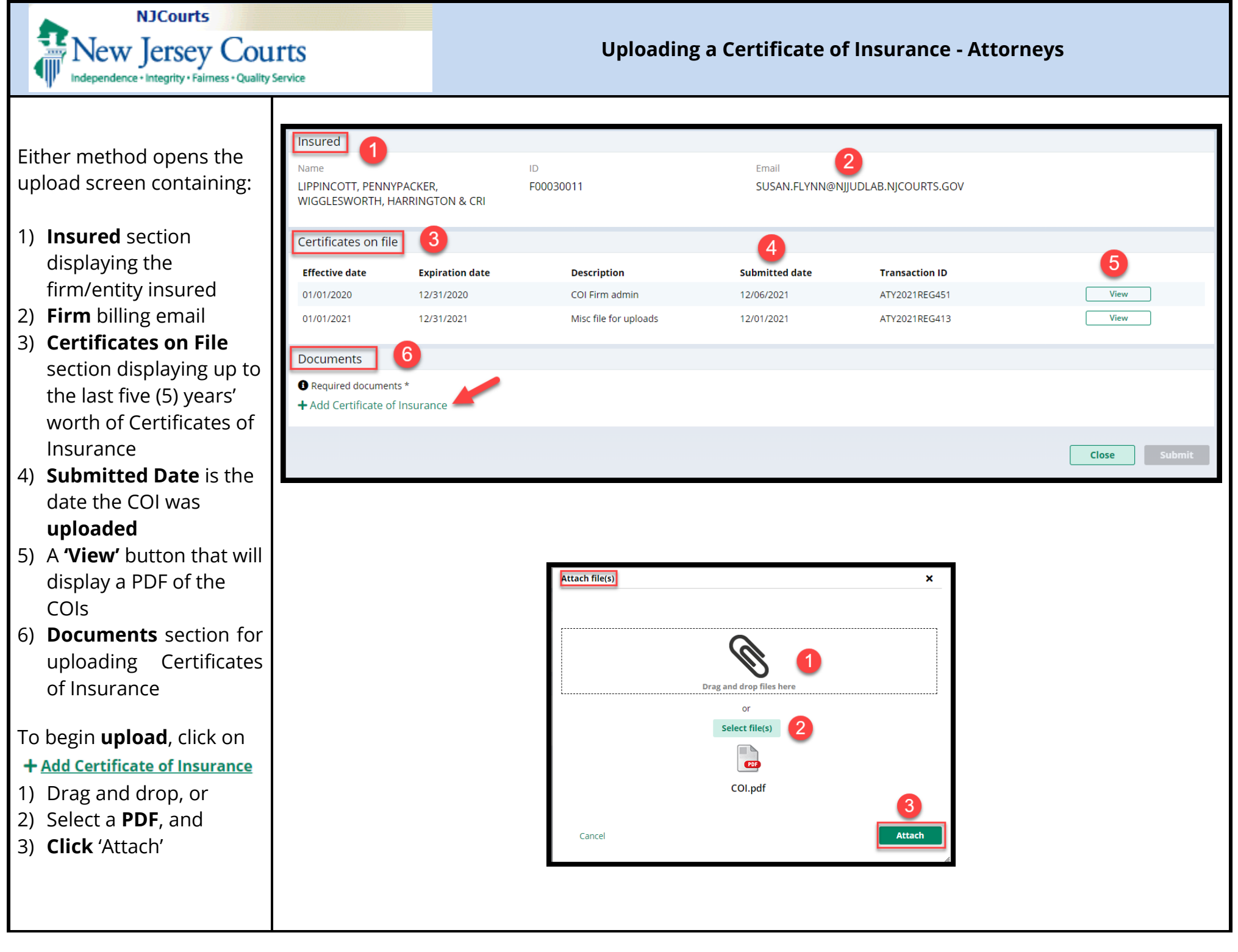

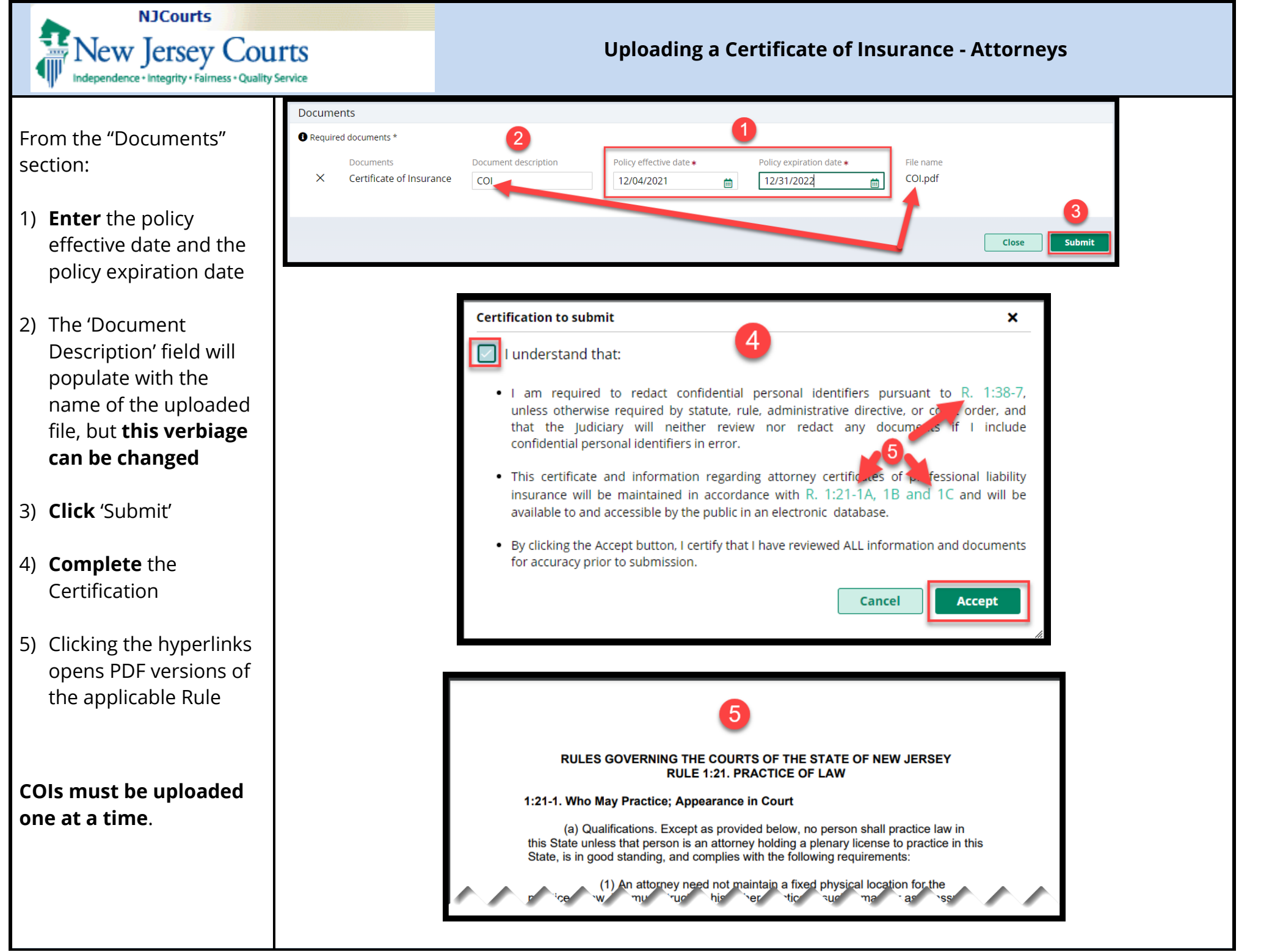

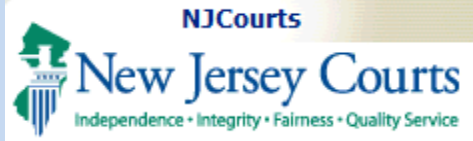

## Confirmation of Upload

A **confirmation** displays after upload.

This **completes** the submission **process**. Click **'Close'** to return to the "**Home**" screen.

An **email** is generated to the firm's **billing address**. If no billing address is in the system, the user will be prompted to add one.

**Note:** Uploaded COIs *do not instantly display* in "Certificates on File". They must first be **approved** by the Supreme Court.

The Supreme Court sends out a **separate email** relating to the acceptance of uploaded COIs.

| Transaction ID<br>ATY2021REG51 | 9                                                                                                    | Submitted date 12/13/2021                                                                                                    | Document received<br>Certificate of Insurance        | Firm name<br>LIPPINCOTT, PENNYPACKER, WIGGLESWORTH<br>HARRINGTON & CRI |
|--------------------------------|----------------------------------------------------------------------------------------------------|----------------------------------------------------------------------------------------------------|------------------------------------------------------|------------------------------------------------------------------------|
| Policy effective da 01/01/2019 | ite                                                                                                    | Policy expiration date 12/31/2019                                                                                                    |                                                      |                                                                        |
|                                |                                                                                                    |                                                                                                    |                                                      | ci                                                                     |
| Certific                       | ate of Insurance F                                                                                                    | Received                                                                                                    |                                                      |                                                                        |
|                                | <mark>cams.mbx@njcourts.g</mark><br>°oday, 3:41 PM<br>Susan Flynn; Susan Flynn ≯                                                                                                    | ΙΟΥ                                                                                                    |                                                      |                                                                        |
|                                | cams.mbx@njcourts.g<br>Today, 3:41 PM<br>Susan Flynn; Susan Flynn ⊗<br>Susan Flynn; Susan Flynn ⊗                                                                                                    | lov                                                                                                    | d by the Clerk of the Supreme Court o                | on 12/13/2021 at 03:41:48 and will be reviewe                          |
|                                | Cams.mbx@njcourts.g<br>Foday, 3:41 PM<br>Susan Flynn; Susan Flynn ∛<br>New Ency Courts<br>Flynns: Susan Flynn ≫<br>New Ency Courts<br>Flynns: Susan Flynn ≫<br>Flynns: Susan Flynn ≫<br>Flynns: Susan Flynn ≫<br>Flynns: Susan Flynn ≫<br>Flynns: Susan Flynn ≫<br>Flynns: Susan Flynn ≫<br>Flynns: Susan Flynn ≫<br>Flynns: Susan Flynn ><br>Flynns: Susan Flynn ><br>Flynn ><br>Flynn ><br>F | ICV<br>ICC referenced below was receive<br>Certificate of Insurance<br>LIPPINCOTT, PENNYPACKER, WI<br>HARRINGTON & CRI                                            | d by the Clerk of the Supreme Court o                | on 12/13/2021 at 03:41:48 and will be reviewe                          |
|                                | Cams.mbx@njcourts.g<br>Foday, 3:41 PM<br>Susan Flynn; Susan Flynn ≫<br>Susan Flynn; Susan Flynn ≫<br>Flynn; Susan Flynn ≫<br>Flynn; Susan Flynn ≫<br>Flynn; Susan Flynn ≫<br>Flynn; Susan Flynn ≫<br>Flynn; Susan Flynn ≫<br>Flynn; Susan Flynn ≫<br>Flynn; Susan Flynn ≫<br>Flynn; Susan Flynn ≫<br>Flynn; Susan Flynn ≫<br>Flynn; Susan Flynn ≫<br>Flynn; Susan Flynn ><br>Flynn; Susan Flynn ><br>Flynn; Susan Flynn                                                               | IOV<br>Ince referenced below was receive<br>Certificate of Insurance<br>LIPPINCOTT, PENNYPACKER, WI<br>HARRINGTON & CRI<br>1/1/2019                               | d by the Clerk of the Supreme Court o                | on 12/13/2021 at 03:41:48 and will be reviewe                          |
|                                | Cams.mbx@njcourts.g<br>Foday, 3:41 PM<br>Susan Flynn; Susan Flynn ⊗<br>New Incore Court<br>Insured:<br>Policy Effective Date:<br>Policy Expiration Date:                                                                                                    | IOV<br>Ince referenced below was receive<br>Certificate of Insurance<br>LIPPINCOTT, PENNYPACKER, W<br>HARRINGTON & CRI<br>1/1/2019<br>12/31/2019                  | d by the Clerk of the Supreme Court o                | on 12/13/2021 at 03:41:48 and will be reviewe                          |
|                                | Cams.mbx@njcourts.g<br>Foday, 3:41 PM<br>Susan Flynn; Susan Flynn ≫<br>New Inco Care<br>Flynn; Susan Flynn ≫<br>New Inco Care<br>Flynn; Susan Flynn; Susan Flynn ≫<br>New Inco Care<br>Flynn; Susan Flynn; Susan Flynn ≫<br>New Inco Care<br>Flynn; Susan Flynn; Susan Flynn ≫<br>New Inco Care<br>Flynn; Susan Flynn; Susan Flynn ≫<br>New Inco Care<br>Flynn; Susan Flynn; Susan Flynn ≫<br>New Inco Care<br>Flynn; Susan Flynn; Susan Flynn ≫<br>New Inco Care<br>Flynn; Susan Flynn; Susan Flynn ≫<br>New Inco Care<br>Flynn; Susan Flynn; Susan Flyn; Susan                                                                                                    | ICV<br>ICC referenced below was receive<br>Certificate of Insurance<br>LIPPINCOTT, PENNYPACKER, WI<br>HARRINGTON & CRI<br>1/1/2019<br>12/31/2019<br>ATY2021REG519 | d by the Clerk of the Supreme Court o<br>GGLESWORTH, | on 12/13/2021 at 03:41:48 and will be reviewe                          |